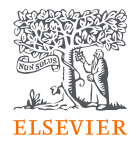

# Reaxys Academic Edition

快速參考指南

May 2025

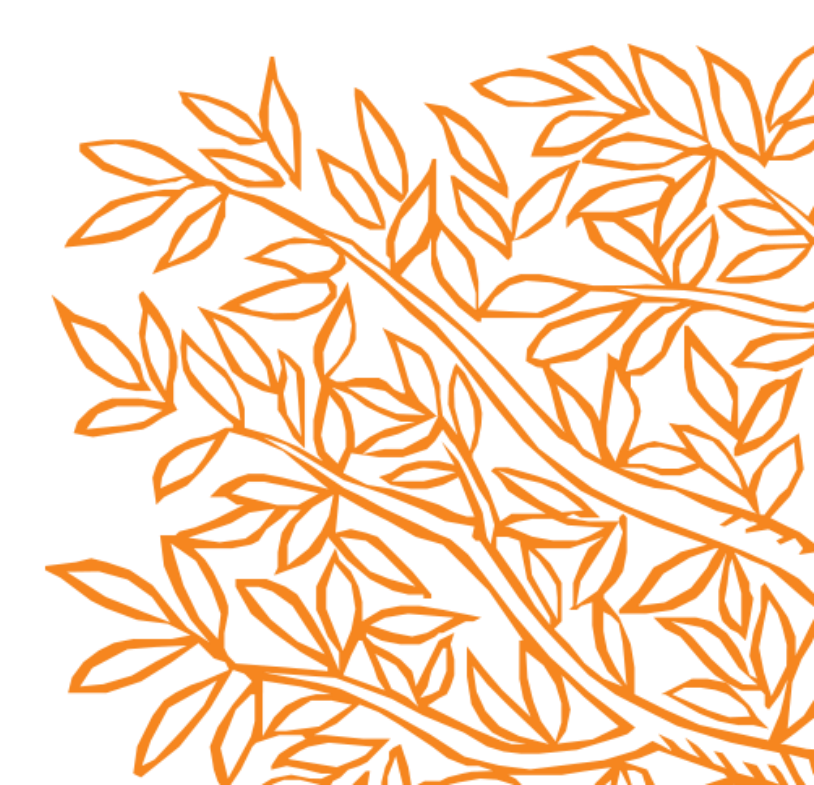

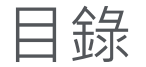

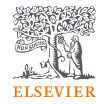

| Reaxys全國授權版連線說明    | Retrosynthesis (逆向合成預測工具共9頁) (New) |
|--------------------|------------------------------------|
| Reaxys的首頁畫面        | 化合物搜尋結果畫面                          |
| 結構編輯器              | 詳細的化合物數據                           |
| 結構編輯器的搜尋選項         | <br>生物活性數據 (New)                   |
| Quick Search搜尋預覽介面 | 生物活性視覺化分析 (New)                    |
| Query Builder      | 生物活性視覺化分析篩選工具 (New)                |
| 反應式搜尋結果介面          | 複合搜尋結果的篩選工具                        |
| 反應式搜尋結果篩選工具        | 搜尋結果的輸出                            |
| 商業試劑目錄資訊           | 搜尋結果的保存                            |
| 文獻搜尋結果介面           | Alert的設定與管理                        |
| 文獻搜尋結果篩選工具         | 操作環境                               |

# Reaxys全國授權本連線說明

- 版本 Reaxys Academic Edition
- 連線網址:<u>www.reaxys.com</u>
- 登入帳號:自2025年七月起,服務採雙認證模式連線,使用者需於學校機構授權網路範圍,以學校Email自行註冊Reaxys帳號,登入帳號以連線。

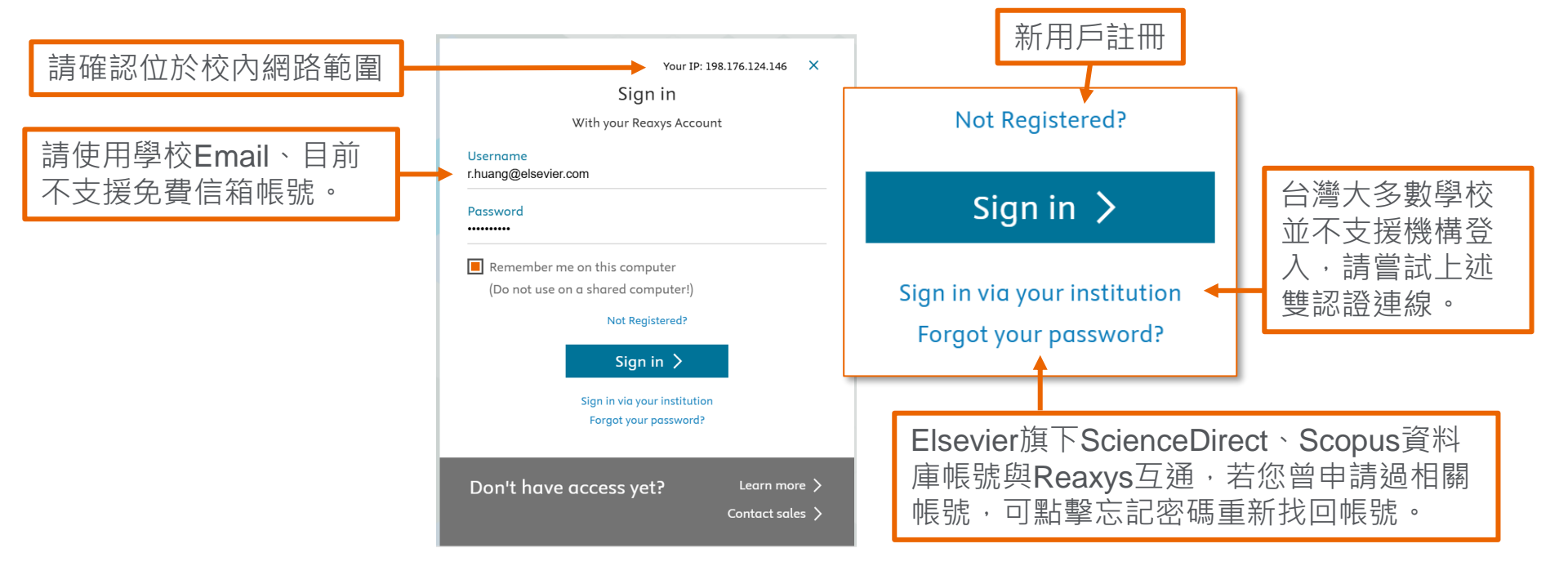

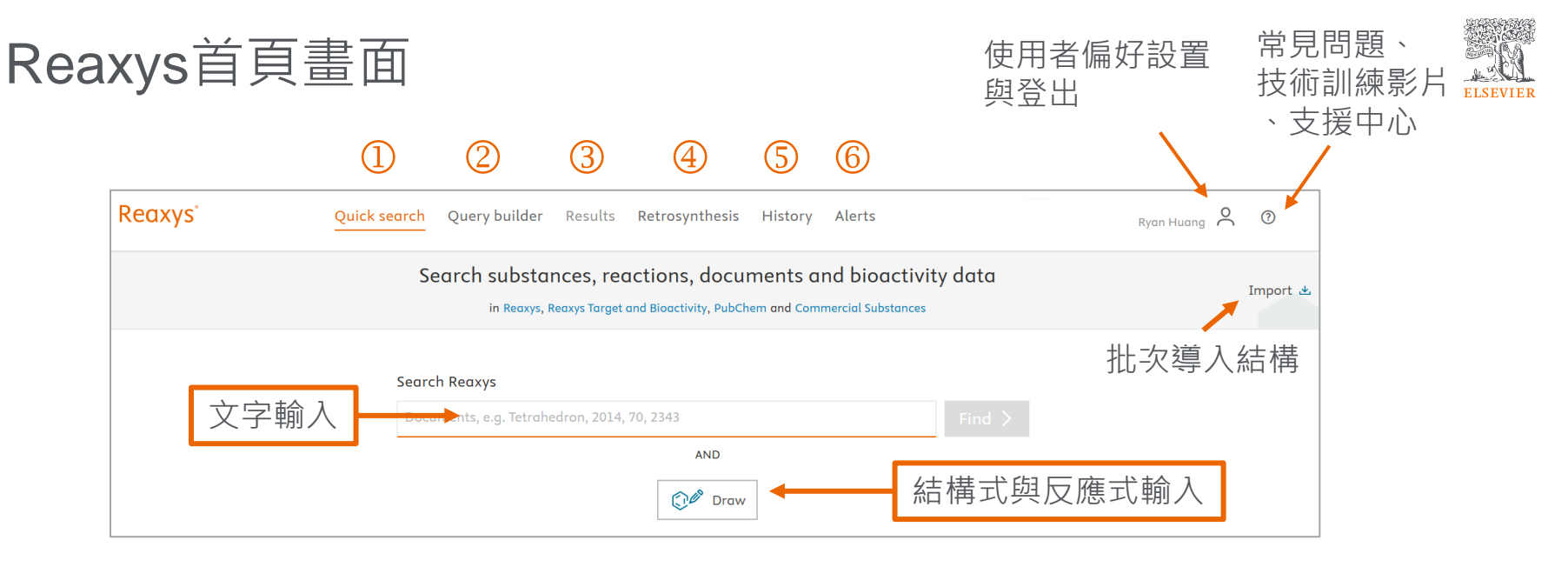

- Quick search: 關鍵字搜尋、結構搜尋
- ② Query builder: 結構式、物理性質等方面的布林邏輯加成檢索。對搜尋歷史進行加成檢索。
- ③ Results: 搜尋結果。對資訊進行優先排序。
- ④ Retrosynthesis: 逆向合成路線搜尋。
- ⑤ History: 搜尋歷史。
- 6 Alert: 瀏覽提示的搜尋內容。

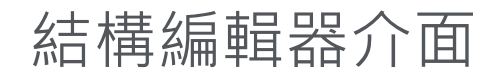

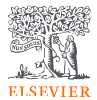

#### 可以從化合物的名稱中調出結構。

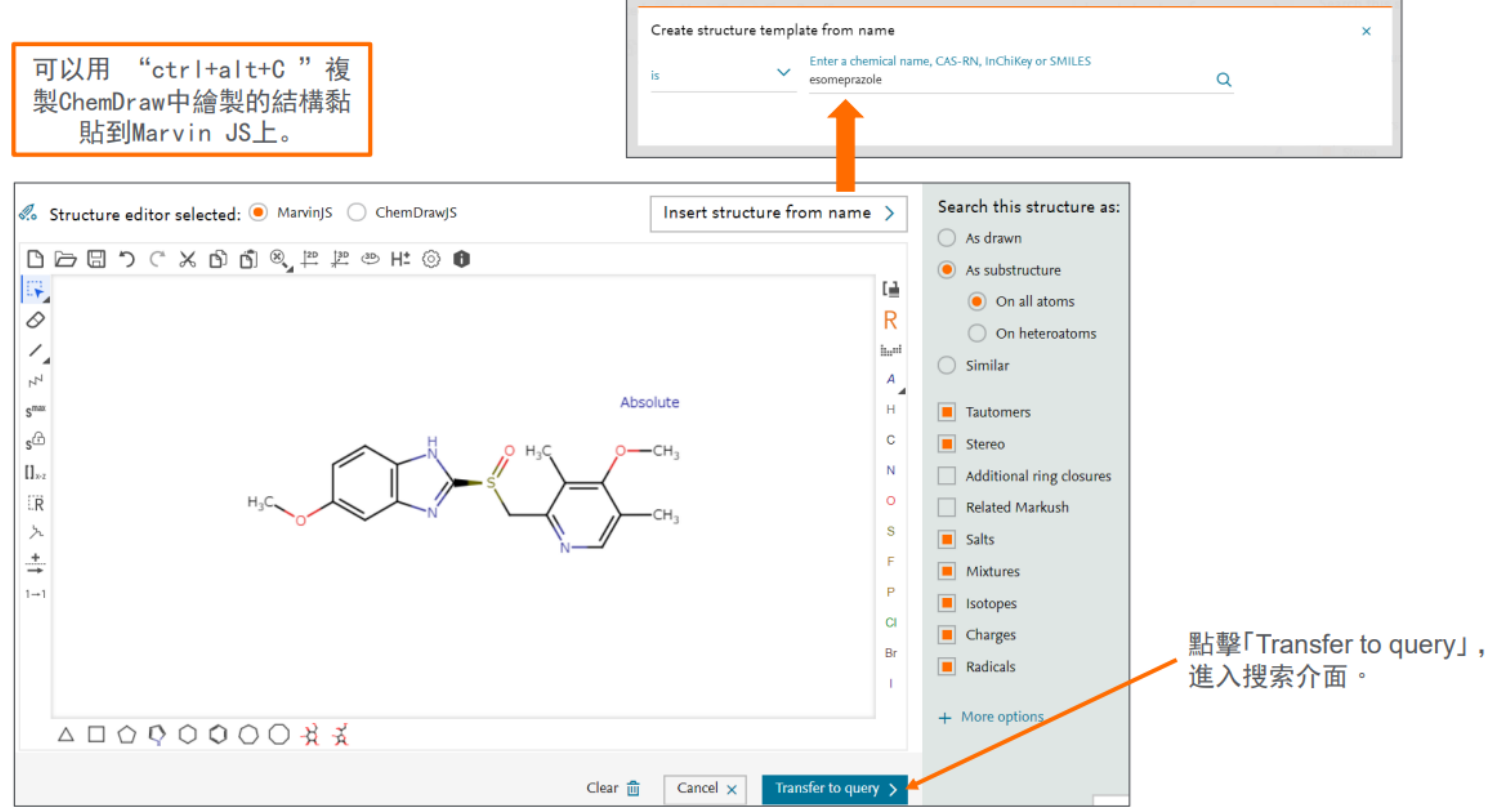

# 結構編輯器的搜尋選項

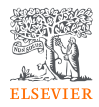

| <ul> <li>Search this structure as:         <ul> <li>As drawn</li> <li>As substructure</li> <li>On all atoms</li> <li>As drawn : 按照繪製的結構</li> <li>As drawn : 密分結構</li> <li>As substructure : 部分結構</li> <li>On all atoms : 搜索所有原<br/>On heteroatoms : 只在雜原<br/>Similar : 類似的化合物風</li> </ul> </li> </ul>                                                                                                    | 構<br>構<br>原子的子結構<br>原子上進行結構搜索<br><sup>臨反 應</sup> |
|----------------------------------------------------------------------------------------------------|--------------------------------------------------|
| ○ On heteroatoms<br>○ Similar<br>■ Tautomers<br>② 其他搜索選項                                                                                                    |                                                  |
| <ul> <li>Stereo</li> <li>Additional ring closures</li> <li>Related Markush</li> <li>Salts</li> <li>Mixtures</li> <li>Isotopes</li> <li>Charges</li> <li>Radicals</li> <li>Stereo: 立體異構體</li> <li>Stereo: 立體異構體</li> <li>Additional ring closures:</li> <li>Related Markush: 相關的Mar</li> <li>Salts : 鹽類</li> <li>Mixtures: 混合物</li> <li>Isotopes: 同位素</li> <li>Charges : 帶電分子</li> <li>Radicals : 自由基</li> </ul> | 額外的環形閉合<br>rkush資料                               |

# Quick Search搜尋預覽介面

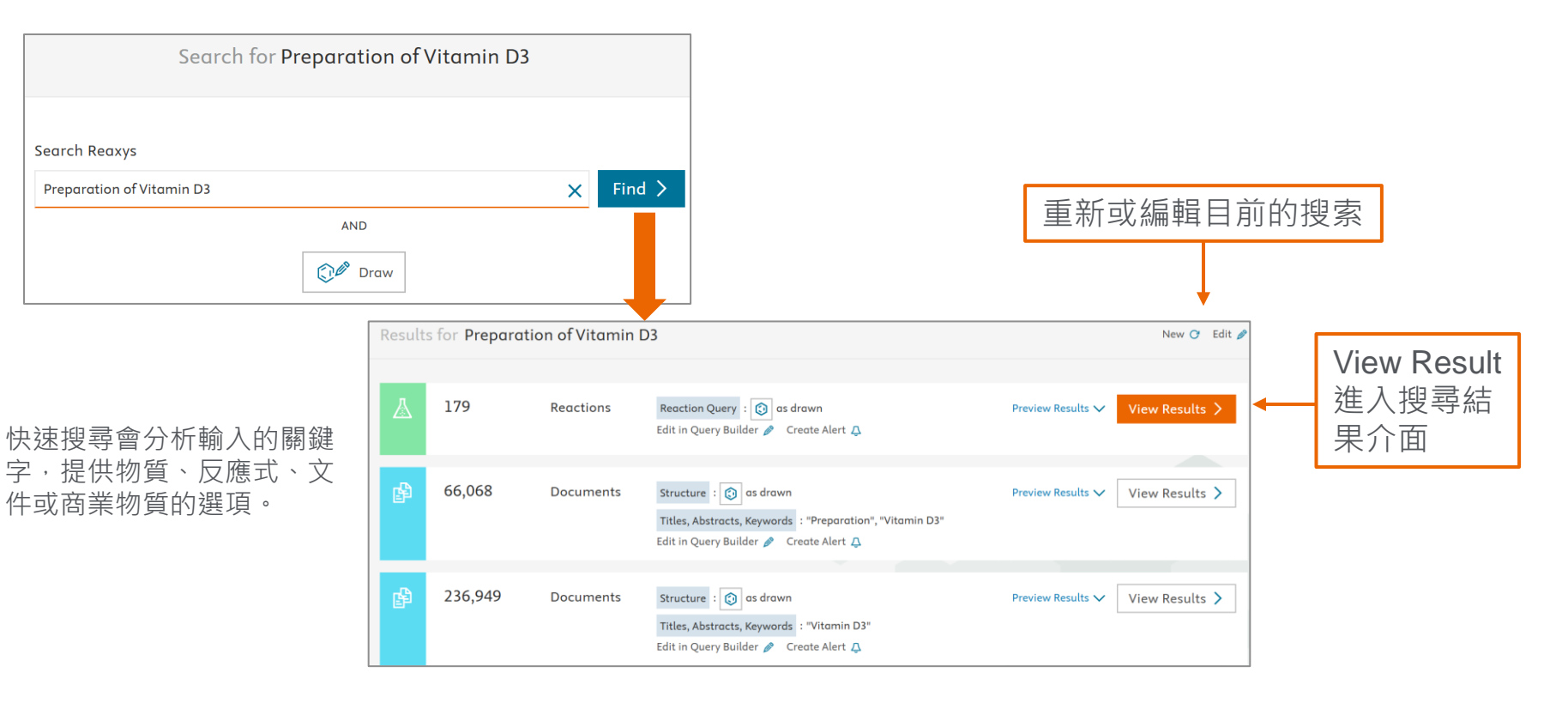

ELSEVIEE

#### Query Builder① 靈活組合>100種蒐尋器組成檢索公式以減少雜訊

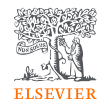

輸入關鍵字以查找特定搜索器。
 例如:輸入"Boil"來尋找"
 boiling point"搜索器。

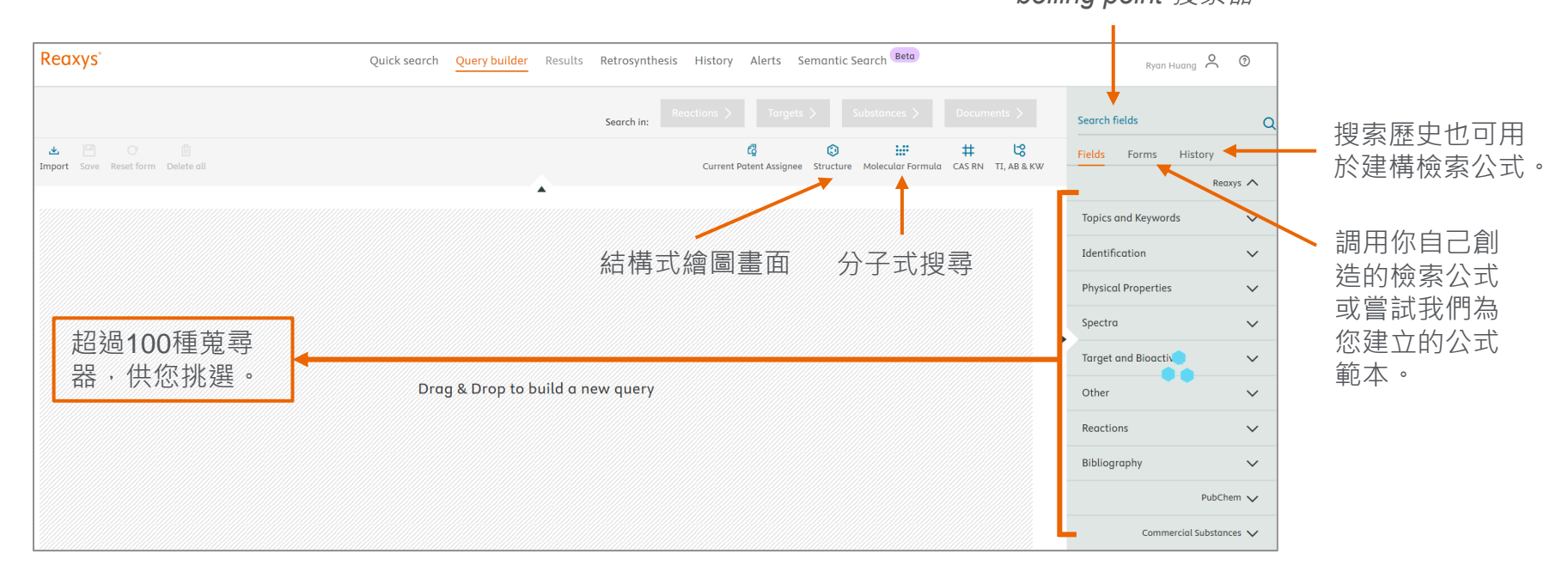

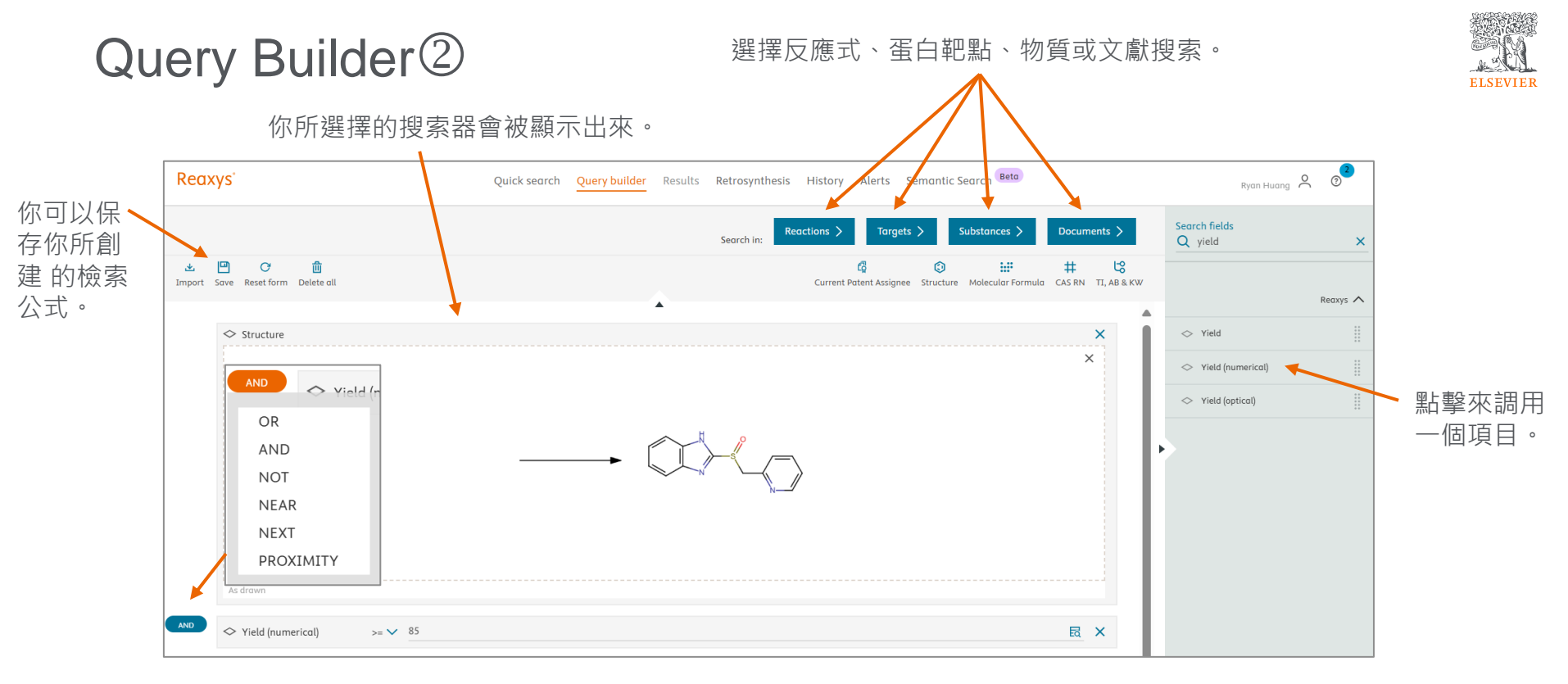

OR : 或 - NEAR : 雙方必須靠近對方

-

- AND:和 NEXT:雙方必須靠近並保留前後順序
- NOT: 不包括 PROXIMITY: 兩個靠近的資料格

## 反應式搜尋結果介面

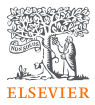

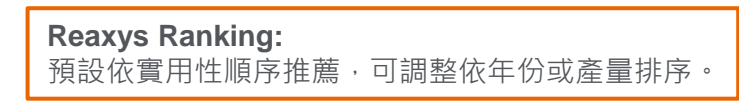

(1<項目> ① 瀏覽搜索結果的軌跡 ② 過濾功能 匯出按鈕(參考 P.22) (3) 反應數據的來源文獻 (4)搜索結果的排序推薦 (5)詳細實驗步驟 (6) 商業試劑資訊  $\overline{(7)}$ 文獻出處、引用強度、原 (8) 文連結

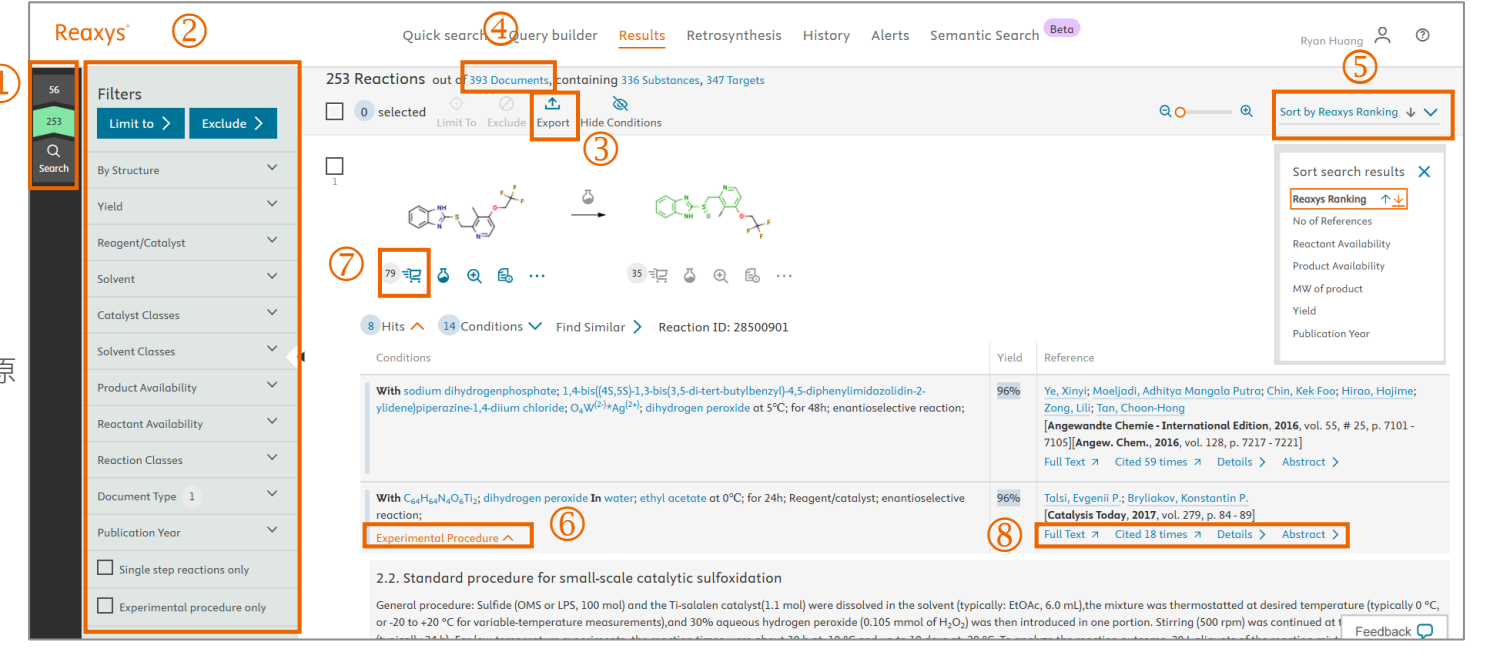

#### 反應式搜尋結果篩選工具

← 結構

← 產率

← 試劑

← 溶劑

← 溶劑類別

← 反應類別

← 出版年份

| Filters                    |        |
|----------------------------|--------|
| Limit to > Exclude         | >      |
| By Structure               | ~      |
| Yield                      | ~      |
| Reagent/Catalyst           | $\sim$ |
| Solvent                    | ~      |
| Catalyst Classes           | ~      |
| Solvent Classes            | ~      |
| Product Availability       | ~      |
| Reactant Availability      | ~      |
| Reaction Classes           | $\sim$ |
| Document Type              | ~      |
| Publication Year           | ~      |
| Single step reactions only |        |
| Experimental procedure on  | ly     |

例如:溶劑的過濾

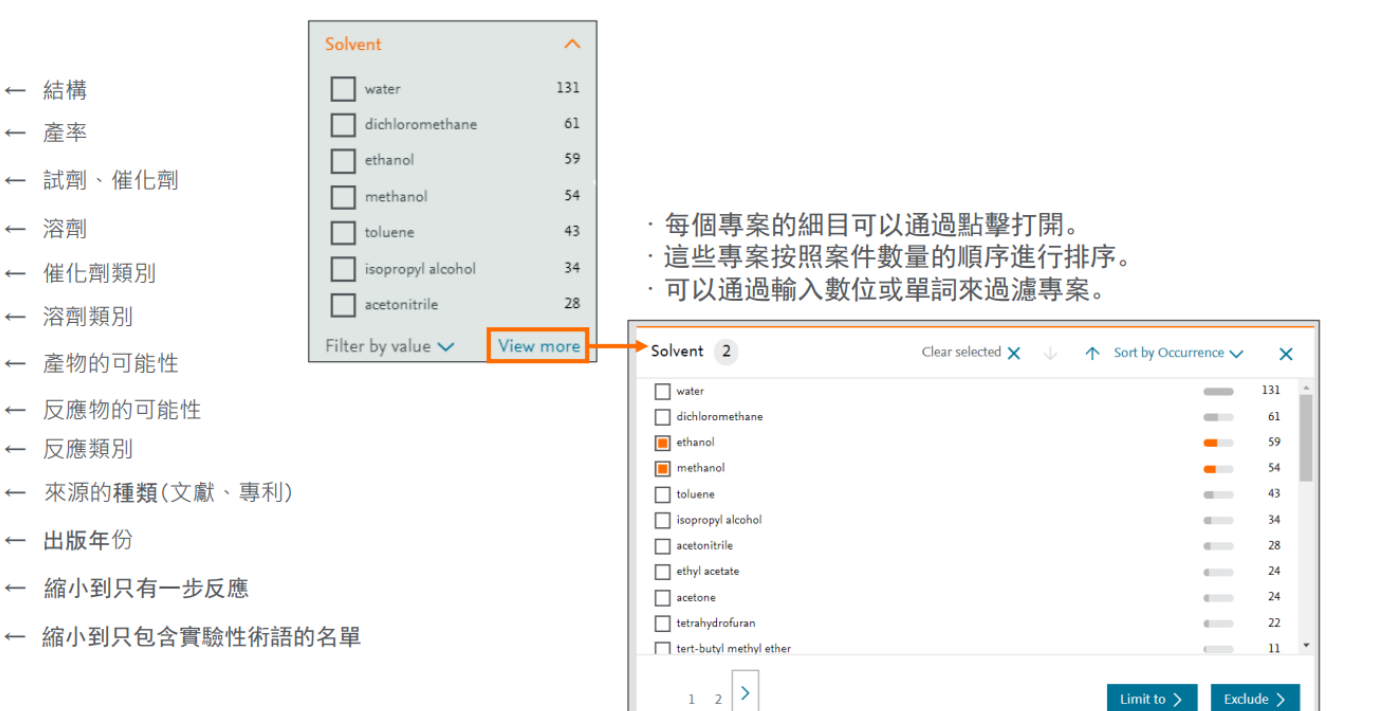

ELSEVIER

# 商業試劑目錄資訊

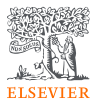

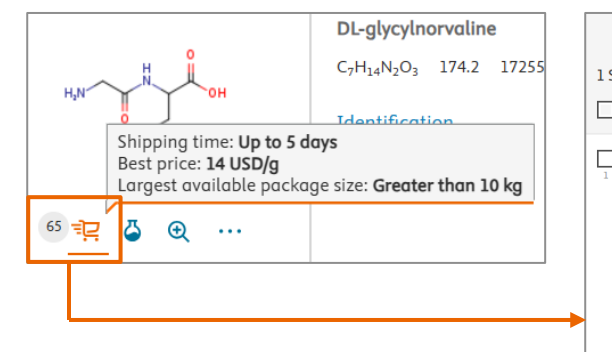

滑鼠滑至購物車上方會自動顯示 最佳價格,購物車旁的數字代表 全球有多少供應商供應此材料。

| Reaxys - | 1 Commercial Substa                    | inces - 1                                                                                           | PubChem - 1                                           |        |              |                              |                                                          |
|----------|----------------------------------------|----------------------------------------------------------------------------------------------------|-------------------------------------------------------|--------|--------------|------------------------------|----------------------------------------------------------|
| Substand | ces                                    |                                                                                                    |                                                       |        |              | Sort                         | by Commercial Substance ID 🗸 🗸 🛧                         |
| 0 sele   | ected 🔅 🧷 🛧<br>Limit To Exclude Export |                                                                                                    |                                                       |        |              |                              | Q O @ Grid <b>!!!</b>                                    |
| ]        | NH,                                    | <b>2-(2-aminoa</b><br>C <sub>7</sub> H <sub>14</sub> N <sub>2</sub> O <sub>3</sub><br>Identificatio | cetamido)pentanoic acid<br>174.2 66983 2189-27-7<br>n |        |              | Shipping tir                 | me: Up to 5 days                                         |
|          | <u>ت</u> و                             | Commercial                                                                                          | Suppliers - 65                                        |        |              | Best price: :<br>Largest avo | 14 USD/g<br>Jilable package size: Greater than 10 kg     |
| 2-(2     | e-aminoacetamido)pentar                | noic acid                                                                                           |                                                       |        |              |                              | ×                                                        |
| ~        | Identification                         |                                                                                                    |                                                       |        |              |                              |                                                          |
| ^        | Commercial Suppliers - 6               | 55                                                                                                  |                                                       |        |              |                              |                                                          |
|          | Commercial Suppliers                   |                                                                                                    | Product                                               | Purity | Package size | & price                      | Availability                                             |
|          | Envigen Pharmaceuticals Inc. ①<br>USA  | )                                                                                                   | GLYCYL-DL-NORVALINE<br>2189-27-7<br>ENV56889          | 97%    | 1 g          | 87 USD                       | Stock availability: in stock<br>Last updated: 2025-03-10 |

可以檢查供應商、商品編號、純度、包裝大小、價格和交貨日期。 篩選功能使您將搜索範圍縮小到特定供應商

## 文獻搜尋結果介面

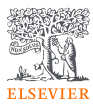

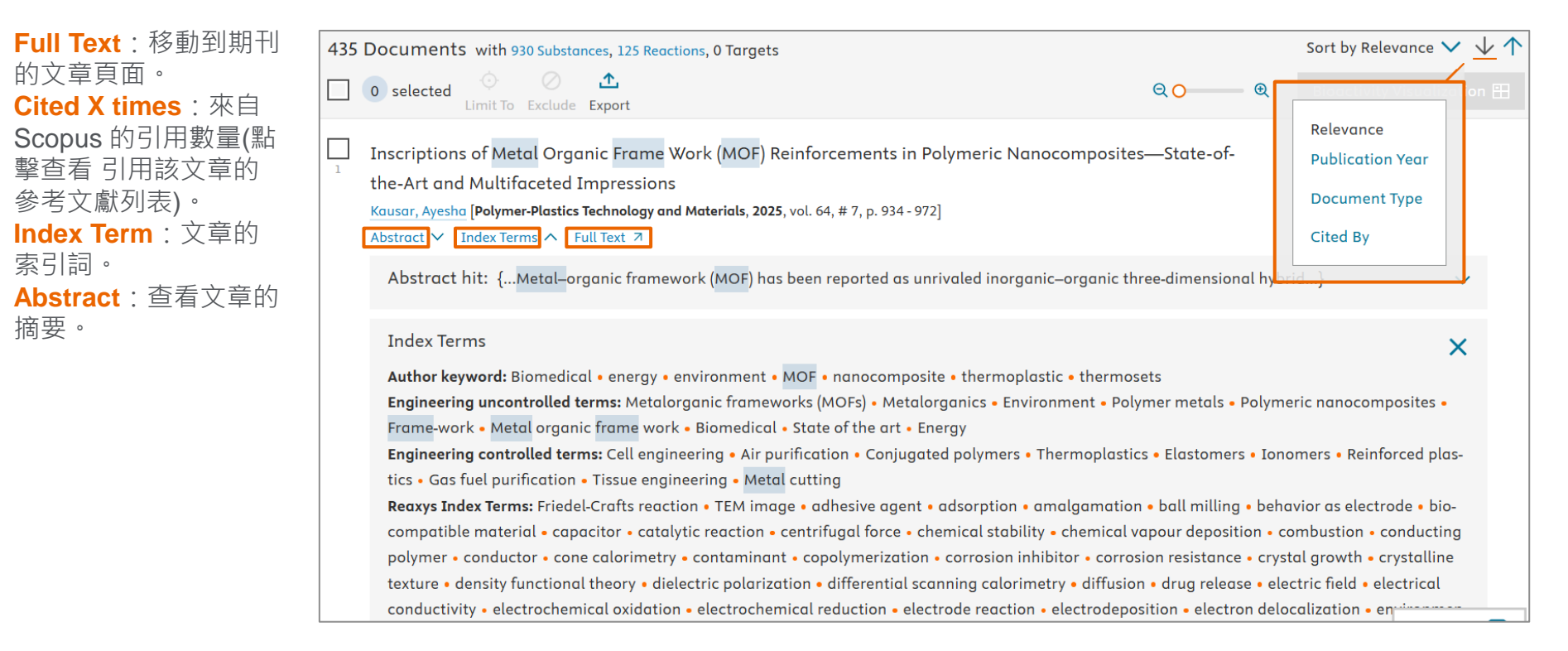

## 文獻搜尋結果篩選工具

反應式種類

 $\sim$ 

**Reaction Classes** 

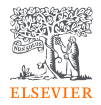

| Publication Year                   | $\sim$ | - | 出版年份    | Index Terms (List)                                                | $\sim$     | ← 文獻索引詞統計清單                                                                                                    |            |                         |
|------------------------------------|--------|---|---------|-------------------------------------------------------------------|------------|----------------------------------------------------------------------------------------------------|------------|-------------------------|
| Document Type                      | $\sim$ | - | 文獻類型    | Index Terms (ReaxysTree)                                          | $\sim$     | ← 索引詞化學分類                                                                                                    |            |                         |
| Authors of Scientific<br>Documents | ~      | - | 文獻作者    | Index Terms (ReaxysTree)                                          | Index Te   | rms (ReaxysTree) 23<br>dex Terms (ReaxysTree)<br>physico chemical properties                                                                                         | -          | ×                       |
| Current Affiliation                | $\sim$ | - | 目前隸屬機構  | properties<br>physico chemical analysis <sup>307</sup><br>methods | ~ [        | <ul> <li>physico chemical analysis methods</li> <li>&gt; spectroscopical analysis</li> <li>&gt; separation method</li> <li>&gt; sample preparation method</li> </ul> | -          | 307<br>232<br>204<br>97 |
| Inventors of Patents               | $\sim$ | - | 專利發明者   | chemical transformations 284                                      |            | <ul> <li>substance clean up</li> <li>crystallization</li> <li>ic crystallization</li> <li>ic chromatography</li> <li>is louid chromatography</li> </ul>              |            | 87<br>60<br>35<br>23    |
| Current Patent Assignee            | $\sim$ | - | 目前專利授予者 | View more                                                         | +          | <ul> <li>a tudue cultura chromatography</li> <li>C column chromatography</li> <li>electrophoresis</li> <li>gas chromatography</li> </ul>                             |            | 4<br>4<br>11 ,          |
| Patent Office                      | $\sim$ | - | 專利辦公室   |                                                                   | Selected s | search items:<br>romatogr ×                                                                                                    |            |                         |
| Journal Title                      | $\sim$ | - | 期刊名稱    |                                                                   | Clear sele | cted 🗙                                                                                                    | Limit to 📏 | Exclude >               |
| Substance Classes                  | $\sim$ | - | 化合物種類   | 用常見的化學概念來                                                         | 、<br>整理    | 索引詞                                                                                                    |            |                         |

#### 用常見的化學概念來整理索引詞

以「層析」chromatography的文獻為例:點擊View more >physical chemical analysis methods >separation method >substance clean up >chromatography >liquid chromatography

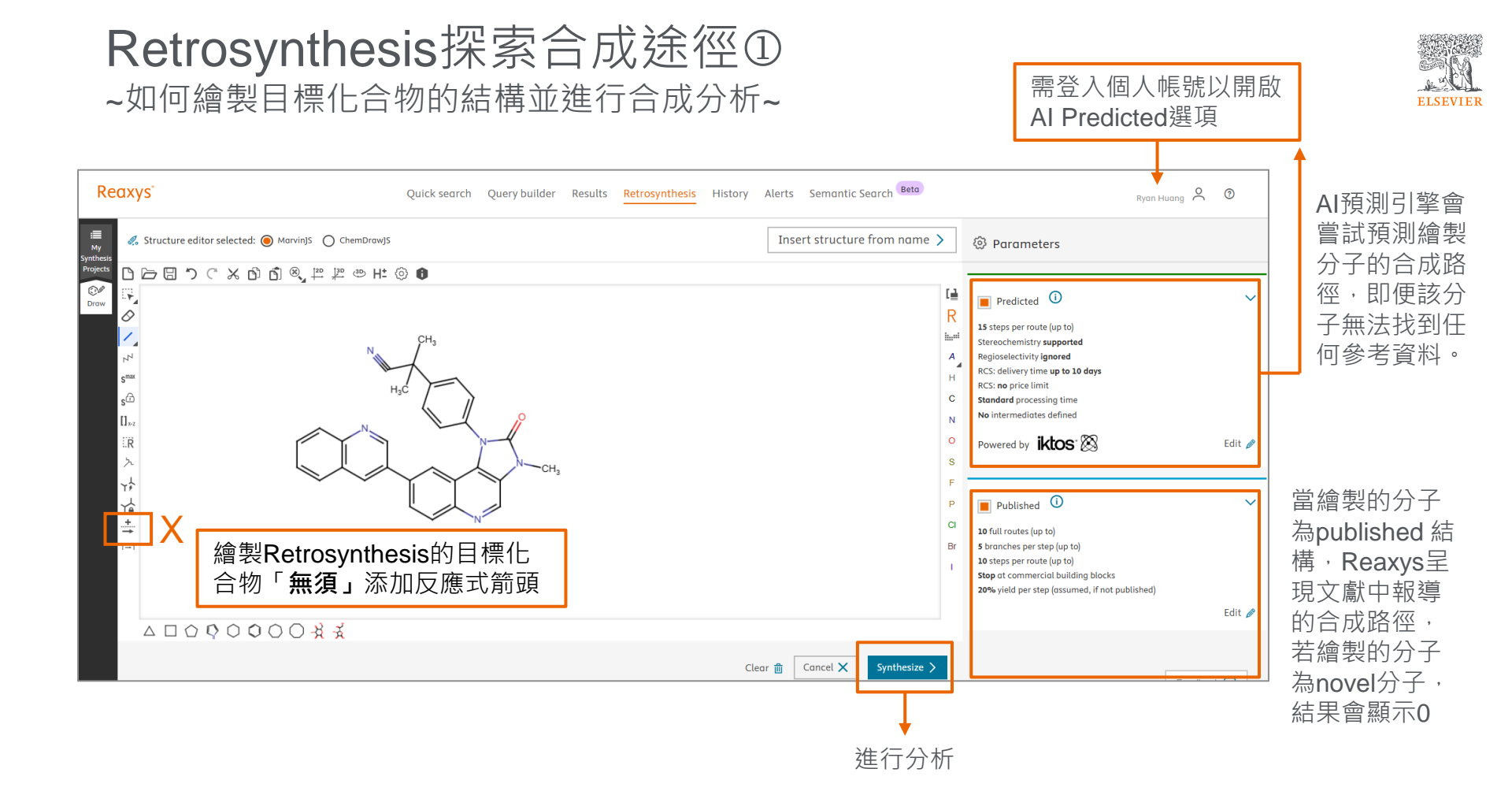

#### Retrosynthesis探索合成途徑② ~如何更精準地控制AI的合成規劃策略~

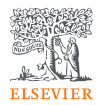

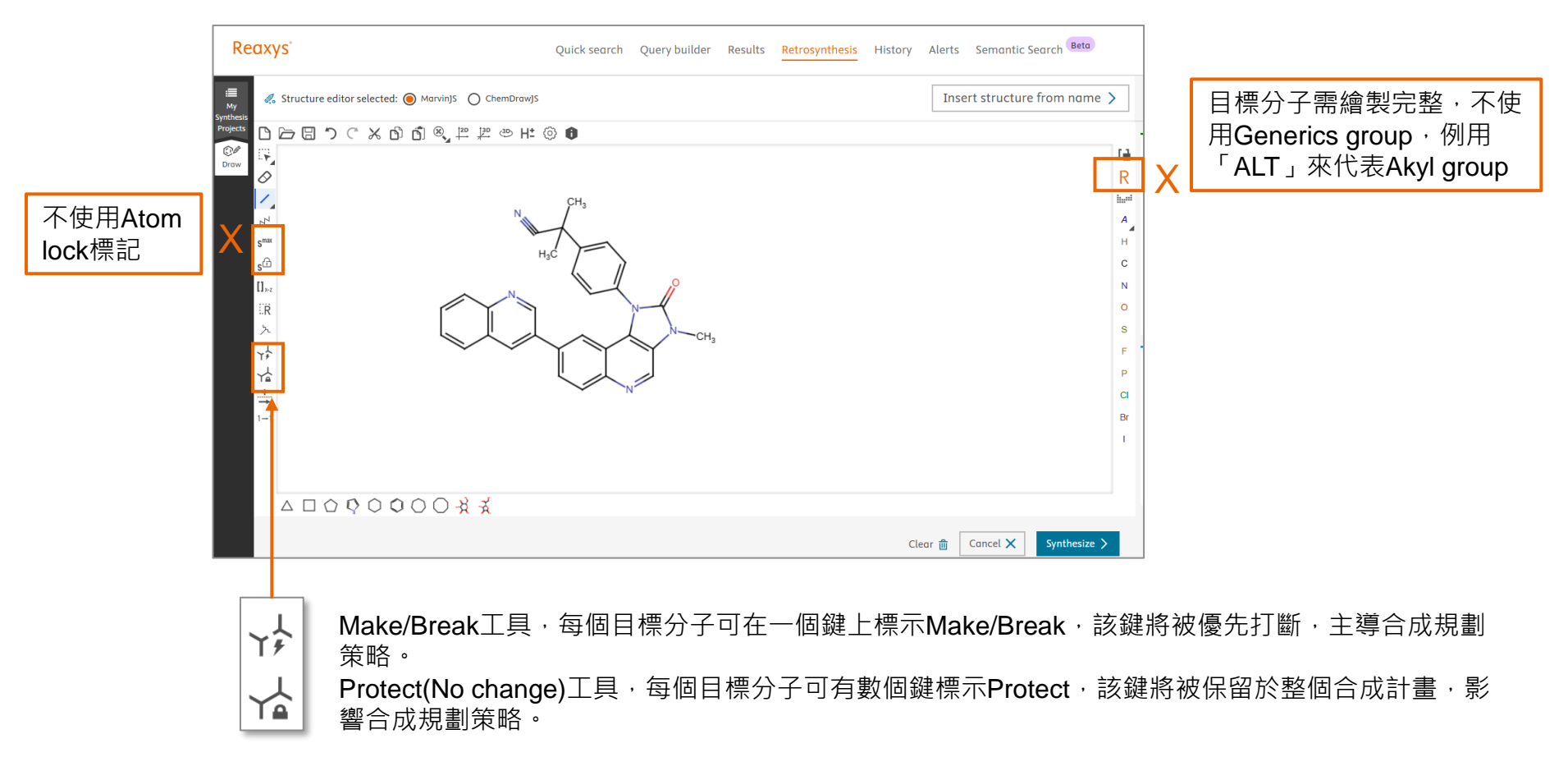

#### Retrosynthesis探索合成途徑③ ~如何調整逆合成分析參數Published~

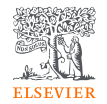

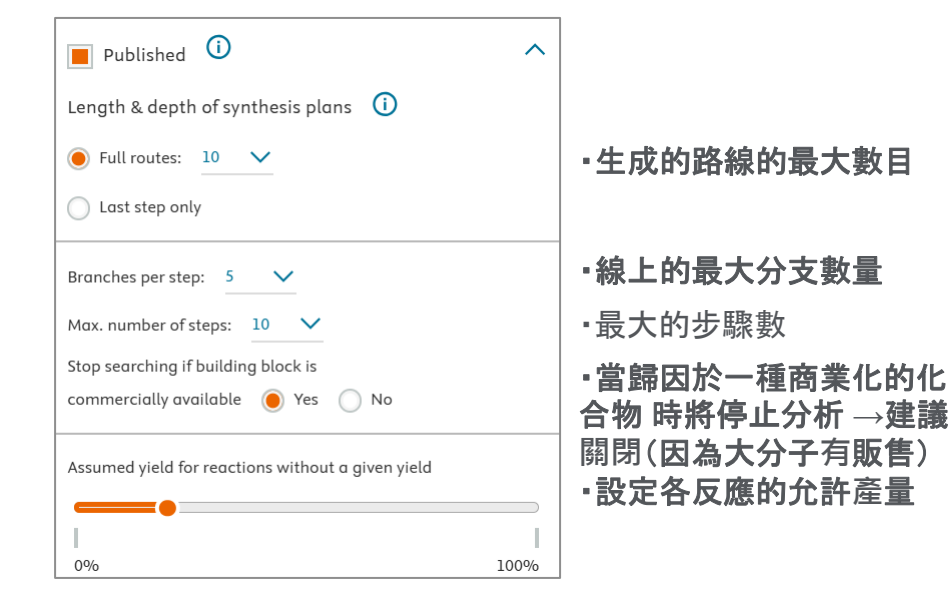

#### Retrosynthesis探索合成途徑④ ~如何調整逆合成分析參數Predicted~

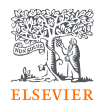

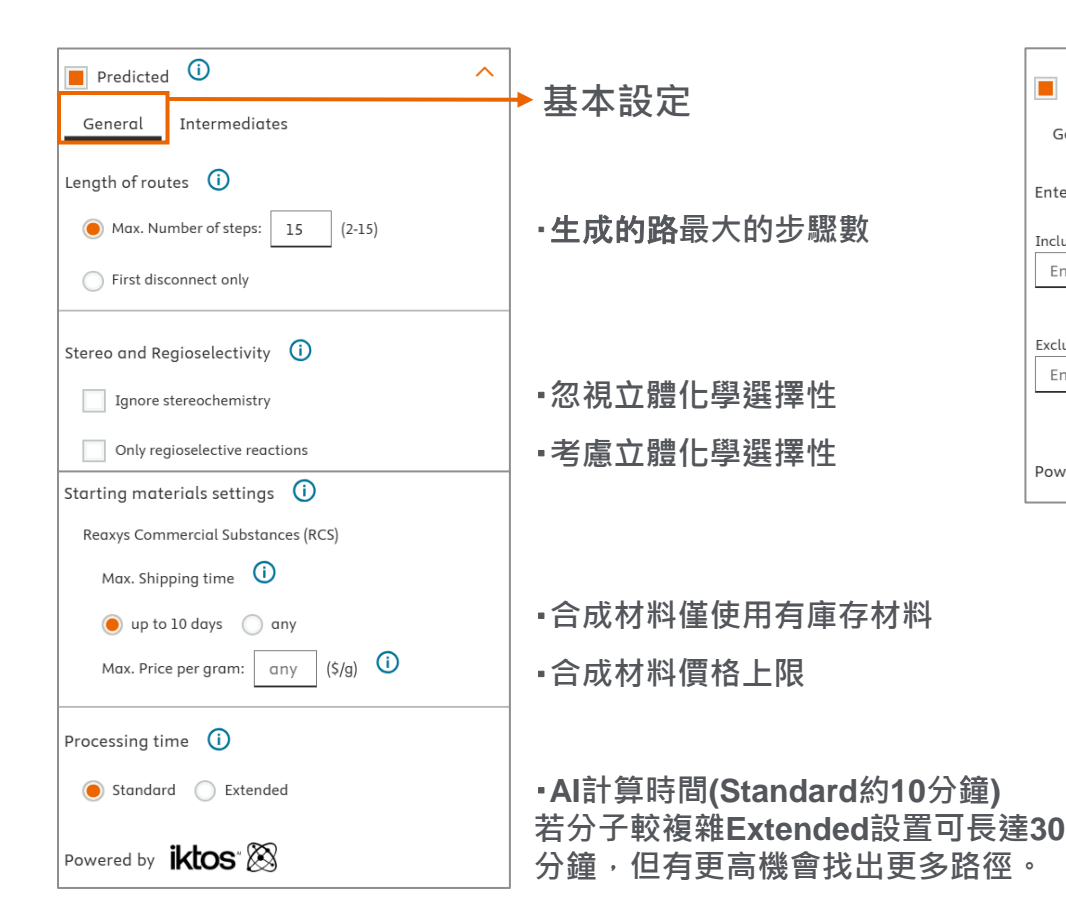

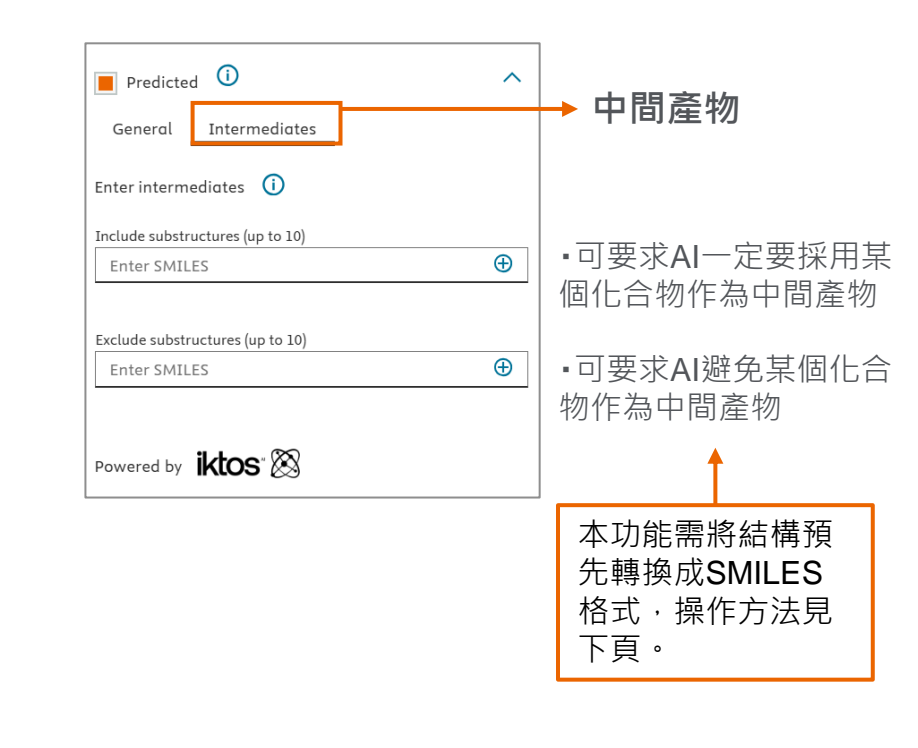

# Retrosynthesis探索合成途徑⑤

~將中間產物結構轉為SMILES格式~

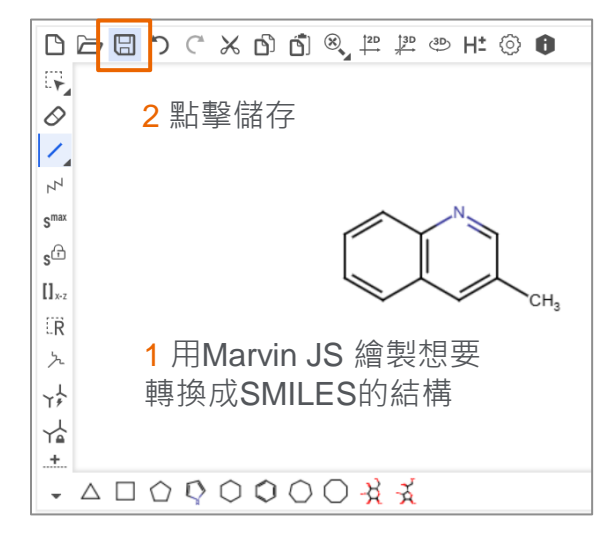

#### 3 選擇SMILES格式

| E | xport     |          |                                 | ×   |
|---|-----------|----------|---------------------------------|-----|
|   | Structure | Image    |                                 |     |
|   |           | Format   | SMILES ~                        |     |
|   | CC1=CC2   | =C(C=CC  | Chemaxon Marvin Document (MRV)  |     |
|   |           |          | Chemaxon Object Notation (CXON) |     |
|   |           |          | MDL Molfile                     |     |
|   |           |          | MDL RXNfile                     |     |
|   |           |          | MDL RGfile                      |     |
|   |           |          | MDL RDfile                      | 1.  |
|   | Us        | e Ctrl+0 | SMILES                          | /e. |
|   |           |          | Chemaxon SMILES                 |     |
|   |           |          | SMARTS                          |     |
|   |           |          |                                 |     |

#### 4 呈現的字串為SMILES格式,可反白複製

| Structure Image | ☺ 表情圖示      | Win+句號 |
|-----------------|-------------|--------|
| Format SMILES   | ♀ 語音輸入      | Win+H  |
|                 | <b>以</b> 剪下 | Ctrl+X |
|                 | □ 複製        | Ctrl+C |
|                 | <b>⑥</b> 貼上 | Ctrl+V |

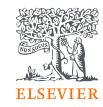

#### Retrosynthesis探索合成途徑⑥ ~如何分析化合物搜尋結果中感興趣化合物的合成途徑~

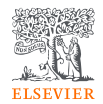

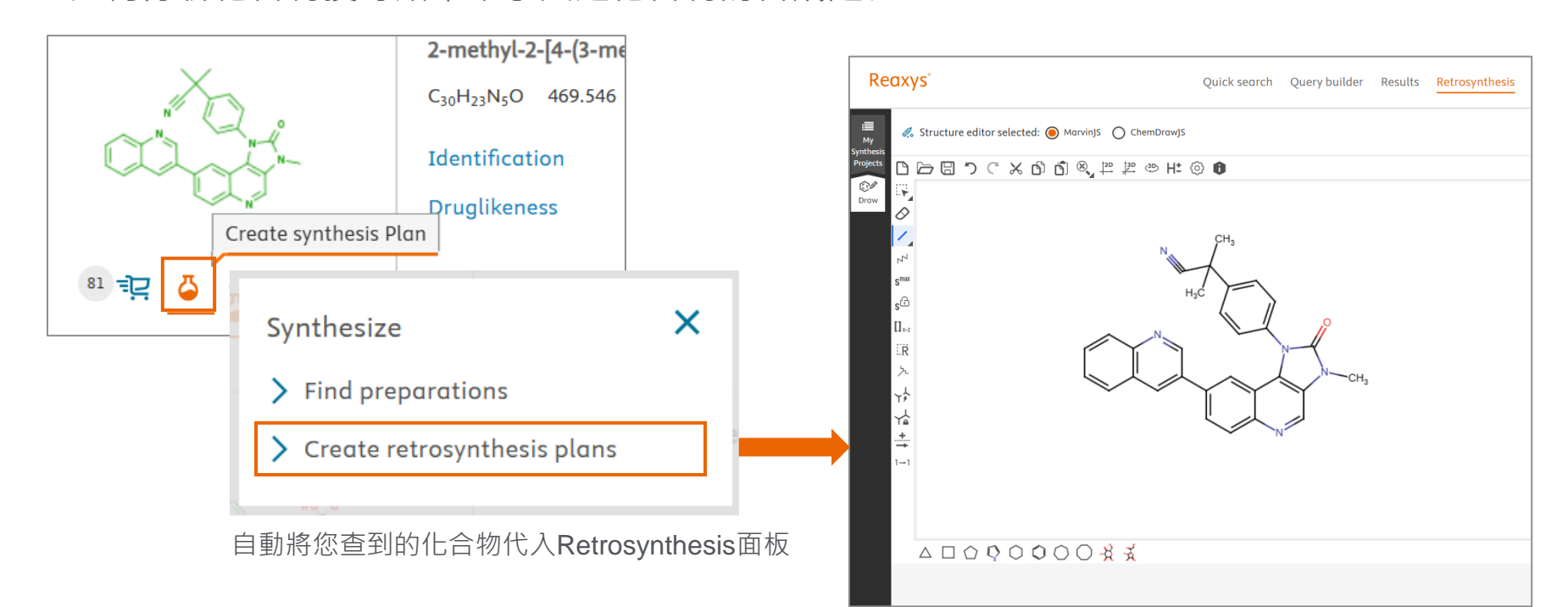

#### Retrosynthesis探索合成途徑⑦ ~ 合成途徑開發的專案管理介面~

=

My Project

> Ͽ. Draw

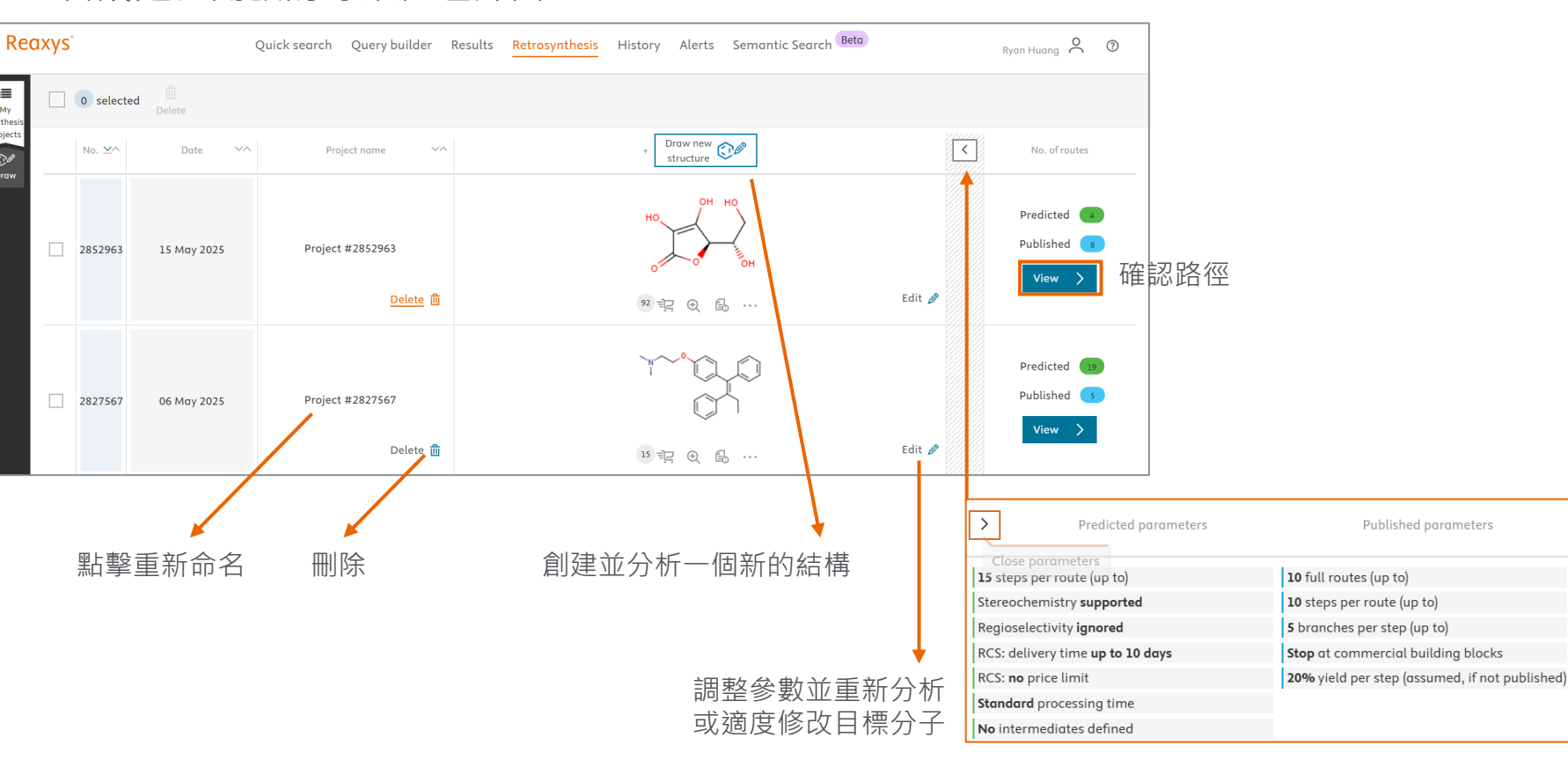

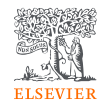

#### Retrosynthesis探索合成途徑⑧ ~ 生成的合成路線的清單界面~

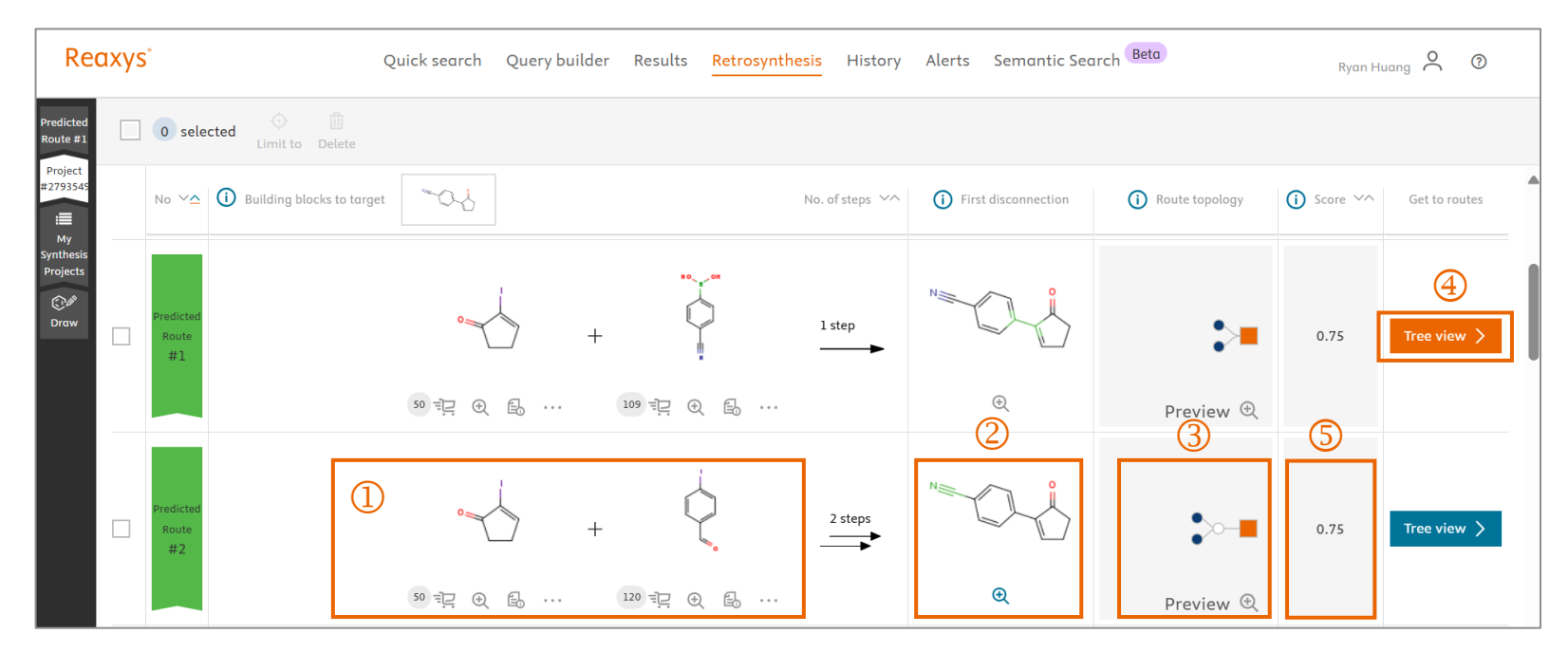

該合成路徑需要的起始原料與材料金額
 第一個斷鍵位置
 路徑長度與分支呈現,方便比較。
 詳細路徑以樹狀路徑呈現

⑤Confidence Score:評估該預測路徑的信賴度, 從1分至0分。(1分很有可能,0分非常不可能)

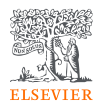

## Retrosynthesis探索合成途徑⑨

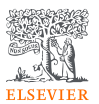

~ 合成途徑的樹狀圖畫面~

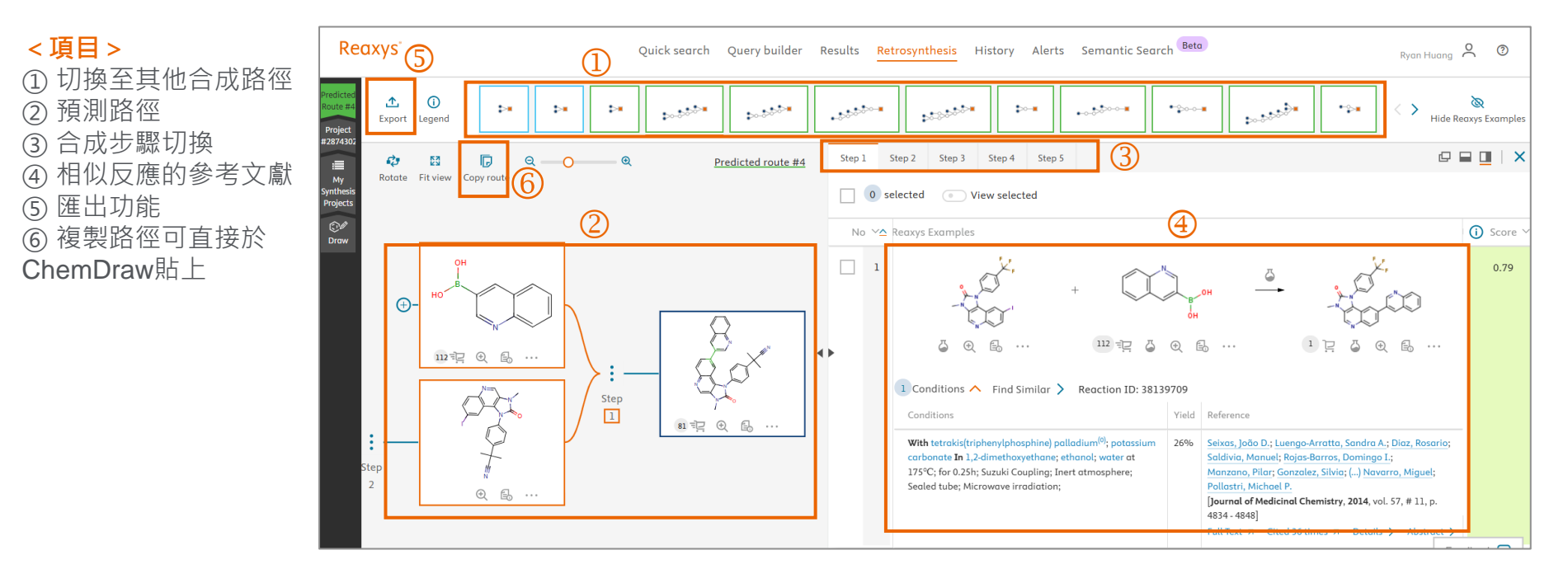

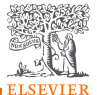

No of Fraaments No of References Molecular Formula

## 化合物檢索結果畫面

(1

#### <項目>

- ① 瀏覽搜索結果的軌跡
- ② 過濾功能
- ③ 顯示化合物製備方法
- ④ 搜索結果的排序功能
- ⑤ 切換數據庫
- ⑥ 切換到網格顯示
- ⑦ 商業試劑資訊
- ⑧ 化合物的合成規劃
- ⑨ 化合物的地物理化學 實驗數值、光譜、生物 活性數據與合成方法
- ⑩生物活性熱圖分析

| eaxys ②                                                                                                    | Quick search Query builder Resul                                                                                                    | ts Retrosynthesis History Alerts Sema                                                                                                    | ntic Search Beta                    | Molweight (g/mol)<br>Publication Year                               | 0                      |
|----------------------------------------------------------------------------------------------------|----------------------------------------------------------------------------------------------------|----------------------------------------------------------------------------------------------------|-------------------------------------|---------------------------------------------------------------------|------------------------|
| Filters       Limit to >     Exclude >       By Structure     Y       Measurement pX     Y       Targets     Y | Reaxys - 2,566 Commercial S<br>2,566 Substances out of 17,461 Docume<br>0 selected $\oslash @ \textcircled{1}$<br>Unit To Exclude Export | ubstances - 6 PubChem - 224<br>                                                                                                    | 6<br>२० २ जि<br>9                   | Sort by No of References<br>Bioactivity Visualizat                  | ⊥↑<br>ion ⊞            |
| Parameters     ~       Substance Classes     ~       Molecular Weight     ~       Number of Fragments     ~    |                                                                                                    | Identification Bioactivity (All)<br>Druglikeness Physical Data - 102                                                                                                    | Spectra - 133<br>Other Data - 3,543 | Preparations -<br>Reactions - 210<br>Targets - 204<br>Documents - 1 | 52 ><br>> ><br>7,275 > |
| Availability     ~       Available Data     ~       Document Type     ~       Publication Year     ~           |                                                                                                    | statin cholesterol<br>C <sub>25</sub> H <sub>38</sub> O <sub>5</sub> *C <sub>27</sub> H <sub>46</sub> O 805.235 15405483 📅 Retrieve C<br>Identification<br>Druglikeness | JAS RN                              | Document                                                            | :s - 46 >              |
| · · · · · · · · · · · · · · · · · · ·                                                                          | ⊕                                                                                                    |                                                                                                    |                                     | Feedba                                                              | ick 🖓 👘                |

# 詳細的化合物數據

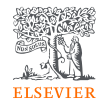

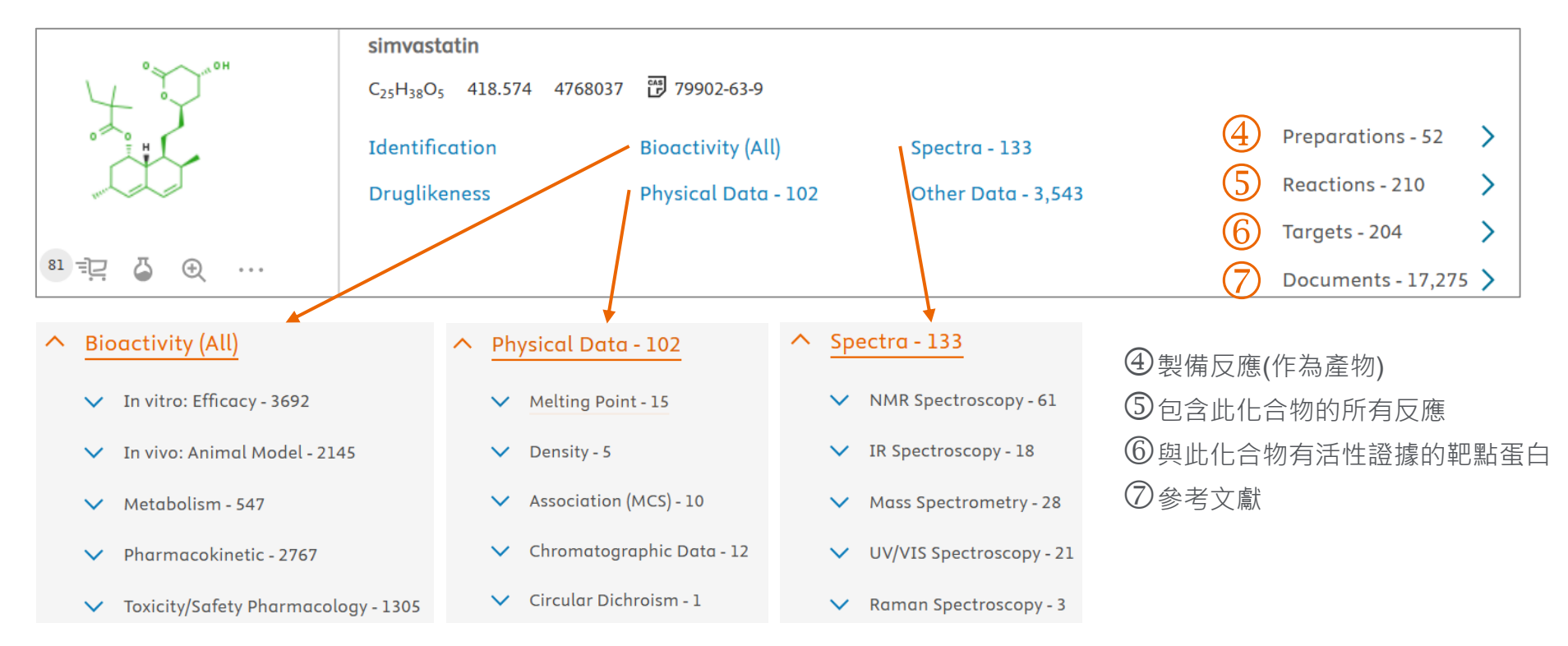

C22H23N2O2Cl C22H23N2O2Cl 382.89 4273483 79794-75-5 Identification Bioactivity (All) Druglikeness Physical Data - 66 ∧ Bioactivity (All) Show/Hide columns pX 📘 In vitro: Efficacy - 619 Parameter **Quantitative Results** Value (qual) Show/Hide columns Value (quant) pХ Parameter Value Value Unit Biological Action on Target Tissue/Organ Cell Dose Effect Concomitants 1. (quant) Unit (qual) Species target Biological Species 8.52 Aldehyde IC50 3 - 1 nM Inhibitor Action on target oxidase:Wild Target (Clinical) findings / disease 8.27 IC50 Antagonist Histamine H1 Stimulating 5.4 nM HeLa cell 0.01 antihistaminic Tissue/Organ receptor 10000 nM line agent agent: [human]:Wild Cell histamine Bioassay Dose Effect pX值。 實驗數值 作用 活性 Concomitants 蛋白 數字越 機制 Metabolites Reference 大活性 靶點 越高 Reset to default >

#### 更多的參數預設隱藏,手動開啟。

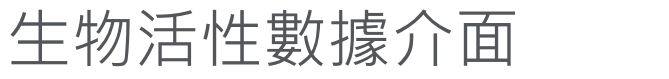

loratadine

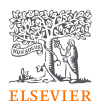

×

# 生物活性視覺化分析①

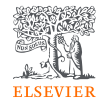

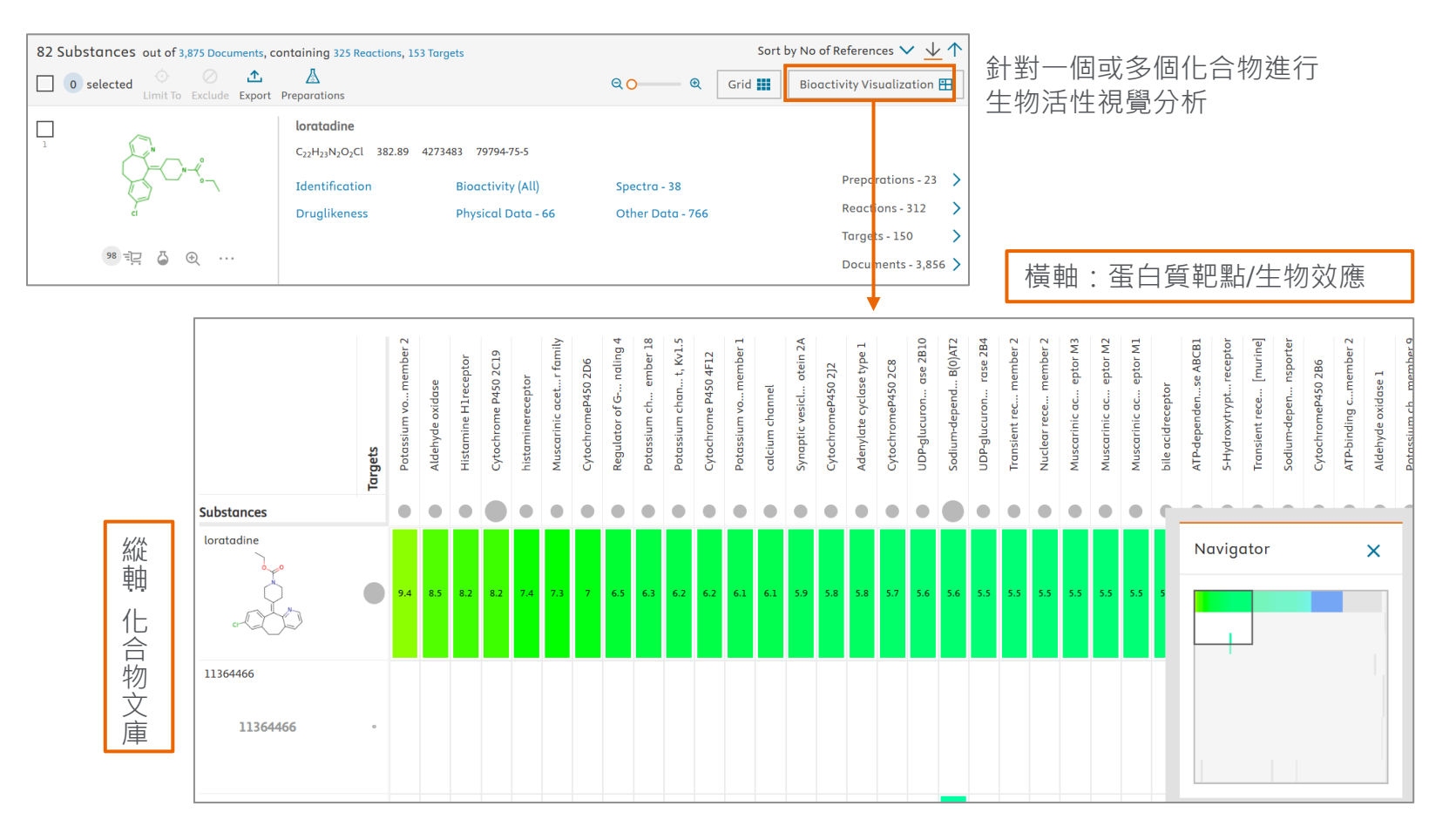

# 生物活性視覺化分析②

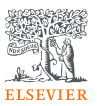

①橫軸調整Target/Effects

②圖示說明

③返回化合物列表

④資料量指示,資料越多 圓圈越大

⑤追蹤文獻出處

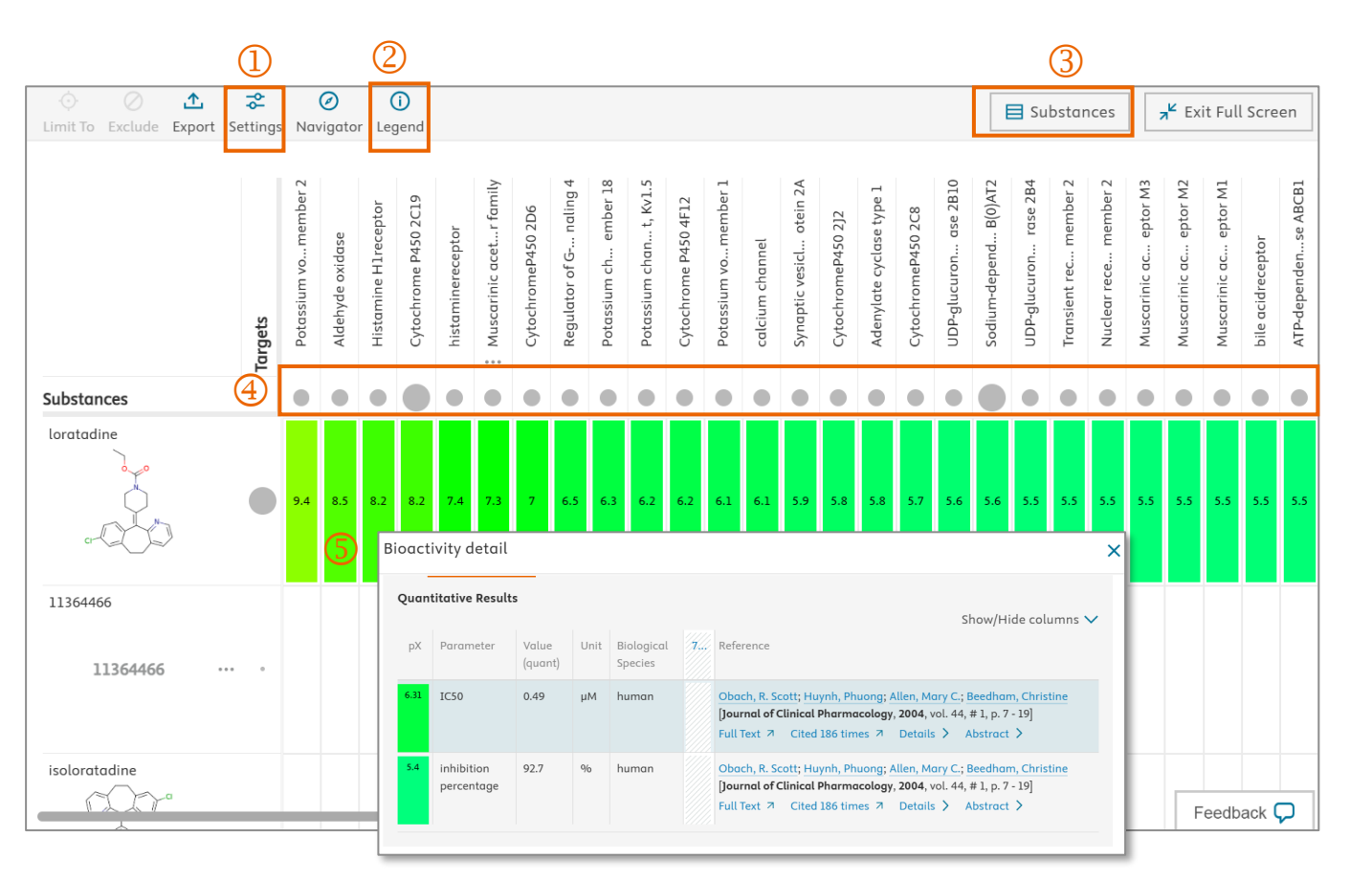

# 生物活性視覺化分析篩選工具

| Filters                    |     |                                                         |
|----------------------------|-----|---------------------------------------------------------|
| Limit to 🔪 Exclude         | >   |                                                         |
| By Structure               | ~   | - 以次結構篩選                                                |
| Measurement pX             | ~   | — pX值篩選                                                 |
| Parameters                 | ~   | ー 實驗數值類型 (IC50 ; Quantatative ; Cmax <sup>、</sup> Tmax) |
| Targets                    | ~ 4 | - 蛋白靶點                                                  |
| Target Species             | ~   | 一 蛋白靶點物種                                                |
| Target Type                | ~   | - 蛋白靶點類型 (野生型;突變型)                                      |
| Substance action on target | ~   | 一 化合物作用機轉                                               |
| Molecular Weight           | ~   | - 分子量篩選                                                 |
| Effect                     | ~   | - 生物活性效益                                                |
| Document Type              | ~ 4 | - 文獻類型                                                  |
| Publication Year           | ~ 4 | - 發表年份                                                  |
| Current Patent Assignee    | ~   | - 目前專利授予者                                               |

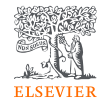

## 複合搜尋結果的篩選工具

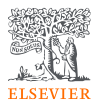

Exclude >

Limit to >

#### Filters Molecular Weight $\wedge$ >348 - 360 By Structure ← 構造 >360 - 372 3 $\sim$ >372 - 384 6 Substances Classes $\sim$ ← 化合物分類 >384 - 396 31 ·每個專案的細目可以通過點擊打開。 >396 - 408 85 Molecular Weight $\sim$ ← 分子量 ·這些專案按照案件數量的順序進行排序。 >408 - 420 144 可以通過輸入數位或單詞來過濾專案。 Number of Fragments $\sim$ ← 分支數 >420 - 432 43 Filter by value 🗸 View more Availability $\sim$ Molecular Weight 2 取得的可能性 ↑ Sort by Occurrence ∨ Clear selected 🗙 × ← >408 - 420 144 Availability in other databases $\sim$ 包括在其他資料庫中 ← >396 - 408 85 >432 - 444 60 Available Data ← 可供查看的資料(如反應、物理特性等) $\sim$ >444 - 456 48 >456 - 468 43 -Document Type $\sim$ ← 文獻的種類 (文獻、專利等) >420 - 432 43 >384 - 396 31 -Publication Year $\sim$ 出版年份 >516 - 528 27 ← >492 - 504 25 ->468 - 480 22 ->480 - 492 20

1 2 3

例如: 分子量的過濾

## 搜尋結果的輸出

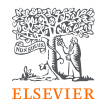

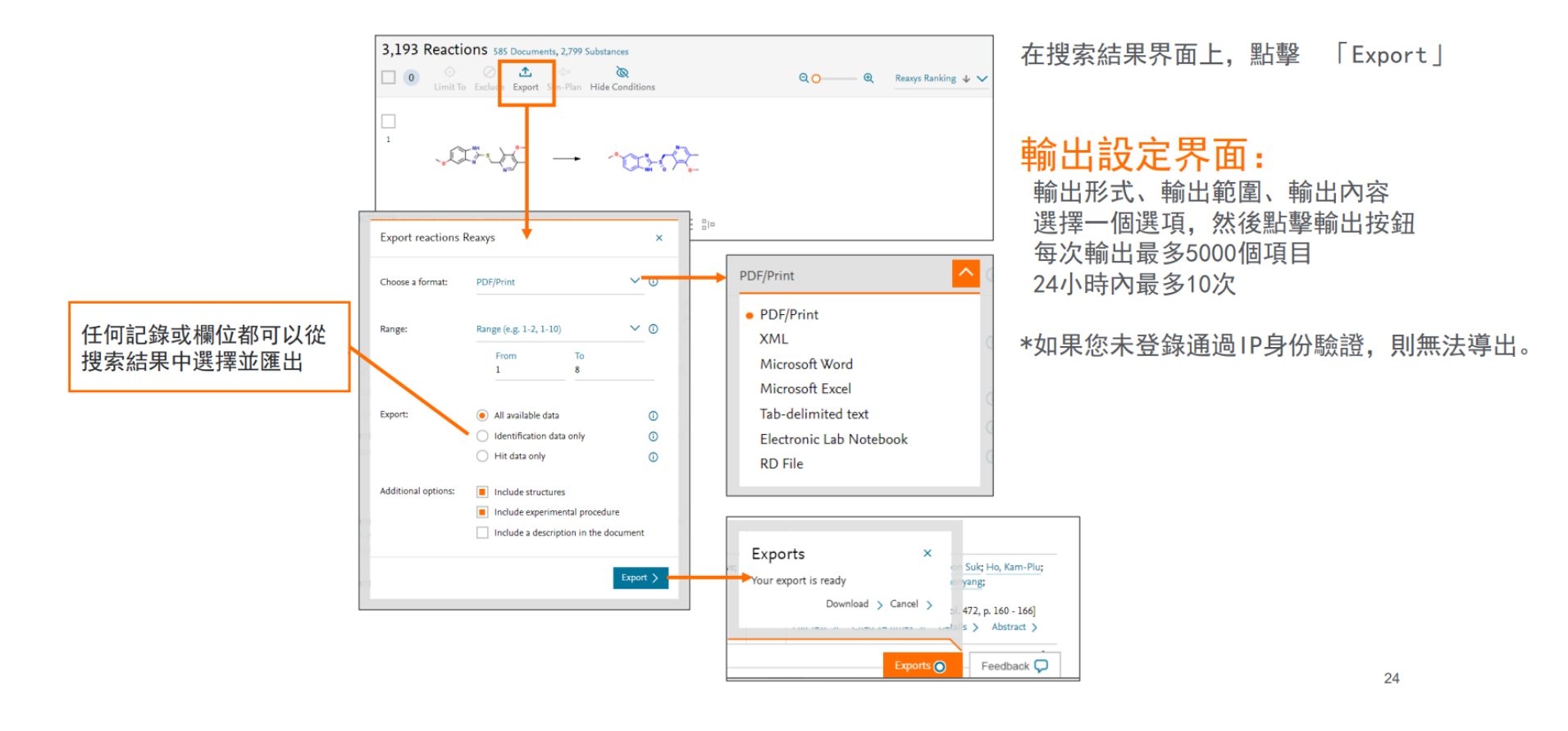

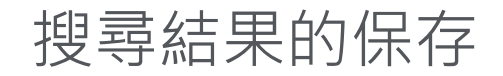

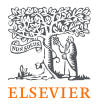

#### 可以存儲搜索結果中的任意記錄

- 保存的記錄可以在"History "介面上查看(如果使用者登錄個人帳號,在關閉視窗後將不會被刪除。)

| Reaxys®                | TotalPatent One*                                                                   | 打開書で           |
|------------------------|------------------------------------------------------------------------------------|----------------|
| Quick search           | Query builder Results Synthesis planner History Alerts                             |                |
| Recent Saved<br>Reaxys |                                                                                    | 點擊你熬<br>點擊 Sav |
| 1,059 Substances       | 25 Today 12:06 Query Builder: in substances - Edit Query 🕞 Save 🖭 Alert 🗘 🛛 View > | 為結果輔           |
|                        | Save substances x<br>Name of result set: meviatalin仍的现在分的现在分词的现在分词                 |                |
| Recent                 | ▲<br>Saved<br>型上報2 "Saved"课項                                                       |                |
| 918                    | a 學 Saved 医項<br>3 Substances Today 18:46 mevastatin<br>Quick Search: ③ 註冊數據以列表形式顯示 |                |

打開畫面最上面的"History"標籤

點擊你想保存的記錄的「Save」圖示 點擊 Save □

為結果輸入一個名稱, 然後點擊「Save」

## Alert的設定與管理①

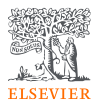

#### Alert會儲存你的搜索指令,資料庫會定期自動提供符合標準的搜索結果。

- 有助於當您想要在相同條件下檢查相關反應、物質和物理性質的資訊。
- Alert結果將被發送到註冊的電子郵寄地址,同樣地Alert結果也可以發送給其他用戶並分享。
  - \* 使用Alert需要登入

#### Alert的設定:

- ① 在執行了您設置的Alert搜索後,打開歷史記錄。
- ② 在 "History"介面上, 選擇要設置Alert的搜索歷史記錄。

搜索歷史中會顯示各種選項, 點擊"Alert"。

| Dee     |                          |        |     |                                                                                                    |              |           |          |         |             |                       |           |        |              |                  |      |   |
|---------|--------------------------|--------|-----|----------------------------------------------------------------------------------------------------|--------------|-----------|----------|---------|-------------|-----------------------|-----------|--------|--------------|------------------|------|---|
| Quick   | search Query builder     | Result | s   | Synthesis planner History Alerts                                                                                                    | Re           | axys      | TotalPat | ent One | e.          |                       |           |        |              |                  | 2    | 0 |
| 42.23 K | Filters                  |        | 42, | 232 Documents 223,850 Substances, 279,440 Reactions                                                                                                    | Qui          | ck search | Query b  | ouilder | Results     | Synthesis planner     | History   | Alerts |              |                  |      |   |
|         | Limit to > Exclude >     |        |     | 0 O C C C QO                                                                                                    | Lister       |           |          |         |             |                       |           |        |              |                  |      |   |
|         | Index Terms (List)       | ~      |     | Polypeptide uploaded efficient nanophotosensitizers to overcome photodynam                                                                                 |              | story     |          |         |             |                       |           |        |              |                  |      |   |
|         | Index Terms (ReasysTree) | ~      | 1   | resistance for enhanced anticancer therapy<br>Li, Yanjing; Zhou, Ronghui; Xiao, Dewan; Shi, Sirong; Peng, Shuanglin; Wu, Shihong; Wu, Peng; Lin,           | Recent Saved |           |          |         |             |                       |           |        |              |                  |      |   |
|         | Publication Year         | ~      |     | [Chemical Engineering Journal, 2021, vol. 403, art. no. 126344]<br>Abstract V Index Terms V Substances 3 V Full Test R                                     | Reaxys       |           |          |         |             |                       |           |        |              |                  |      |   |
|         | Document Type            | č      |     | Abstract hit:                                                                                                    |              |           |          |         |             |                       |           |        |              |                  |      |   |
|         | Relations                |        |     | [via uploading cyclic (RGDfC) peptide. The as-prepared cRGD-GQDs possessed good                                                                            | 1            |           |          |         |             |                       |           |        |              |                  |      |   |
|         | Patent Assignee          | ~      |     | singlet}                                                                                                    |              | 42,232    | Documen  | nts     | Today 21:31 | Quick Search: "cyclic | peptides" |        | Edit Query 🕞 | Save 🖭 🛛 Alert 🛆 | View | > |
|         | Journal Title            | ~      |     | Index Terms hit: {Author keyword: Cyclic (RGDFC) peptide, Photodynamic resist                                                                              | 1            |           |          |         |             | -                     |           |        |              |                  |      |   |
|         | Substance Classes        | $\sim$ |     | Pharmacological characterization of three chicken melanocortin-3 receptor mul-                                                                             | tants        |           |          |         |             |                       |           |        |              |                  |      |   |
|         | Reaction Classes         | ~      | 2   | Zhang: Cui; Liu; Min; Xiao; Wang: Tao [Domestic Animal Endocrinology, 2021, vol. 74, art. no. 10650<br>Abstract V Index Terms V Substances IV Full Text. 7 | 17]          |           |          |         |             |                       |           |        |              |                  |      |   |

# Alert的設定與管理②

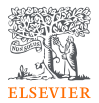

2 0

#### Alert的設定:

| Edit Alert                |                                                          | × Rea         | KYS TotalPatent One           | Ĩ.                             |             |                           | Į          |
|---------------------------|----------------------------------------------------------|---------------|-------------------------------|--------------------------------|-------------|---------------------------|------------|
| Query: Quir               | ck Search: "cyclic peptides"                             | Quick         | ouant builder                 | Populte Cunthoric planner      | History Mar | 44                        |            |
| Nan<br>Alert name: cycli  | ne<br>ic peptides                                        | Quick         | Query builder                 | Results Synthesis plainter     | Thistory Me |                           |            |
| Send alerts to:           | All advantage access (%)                                 | Alert         | 5                             | 顯示Alert的管理                     | 里畫面         |                           |            |
| Frequency: Afte           | r each update 🛛 🗡                                        | Old !         | New -                         | 您可以在列表中                        | 查看已登        | 發的Alert                   |            |
| Send alert: Afte          | r any update 🛛 🗸                                         |               | Documents cyclic pep          | otides - in Reaxys             |             | Results from: Dec 9, 2020 | (9 hits) V |
|                           | Do not send alerts with zero results ()                  |               | ilnos Dec 4, 2020 Quick Searc | ch: "cyclic peptides"          |             | Edit 🤌 Delet              | e 🗇        |
| ADVANCED ALERT C          | ONTENT: ①                                                |               |                               |                                |             | Alert設定的編輯與刪              | 余          |
| Include in email:         | Title and bibliographic information                      |               |                               |                                |             |                           |            |
|                           | Abstract                                                 |               |                               |                                |             |                           |            |
|                           | Partial abstract                                         |               |                               |                                |             |                           |            |
|                           | Hit details (keywords, substances, reactions or targets) | Send          | alert: After any up           | date                           | ~           |                           |            |
| Email alerts will produce | e an email with a maximum of 99 records. ()              |               | Upon fir                      | rst appearance in the database |             |                           |            |
|                           |                                                          |               | After any                     | y update                       |             |                           |            |
|                           | Cancel > Save                                            |               | VANCED AL                     | 1.0                            |             |                           |            |
| Alert                     | name: Alert名稱                                            |               |                               | -                              |             |                           |            |
|                           |                                                          |               | ※若選擇                          | Send alert:                    | ,建議同        | ]時選擇「After any up         | date] 。    |
| Send a                    | lerts to: 設定送運的電                                         | 〔于郵件地址(可複數輸入) | 每次堂414                        | er+日標進行區州                      | . 反應式       | 文獻軍新時 Alert都              | 金诵调雷       |
| Freque                    | ncy: 通知頻率(可以指)                                           | 定星期和日期。)      | 子郵件發                          | 送給使用者。                         |             |                           | 自他也电       |
| Alant                     |                                                          |               | 若選擇「」                         | Upon first appe                | earance i   | in the database ]. 僅      | 在包括        |
| Alert                     | Content: 所需的頁訊內                                          |               | 新化合物                          | 等情況下才會傳                        | 送資訊。        |                           | , LE OTH   |

Alert的管理:

因此,不會傳遞持續更新資訊。

設置上述內容並點擊「Save」

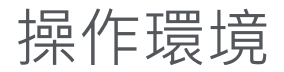

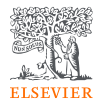

## 操作**環境**:

- Firefox (版本49以上)
- Chrome (版本53以上)
- Edge (版本14以上)
- Safari (版本9)
- Internet Explorer (版本11)

-Reaxys可以在無Java的環境中使用 -可用於Windows和Macintosh

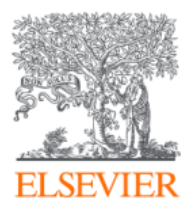

# Thank you

如果您在使用Reaxys方面有任何問題,請聯繫Elsevier

◆ 聯絡資訊: <u>r.huang@elsevier.com</u>

◆ 電話號碼:+886-2-2522-5937

有關Reaxys的資訊可以在以下連結中找到

https://www.elsevier.com/zh-tw/solutions/reaxys

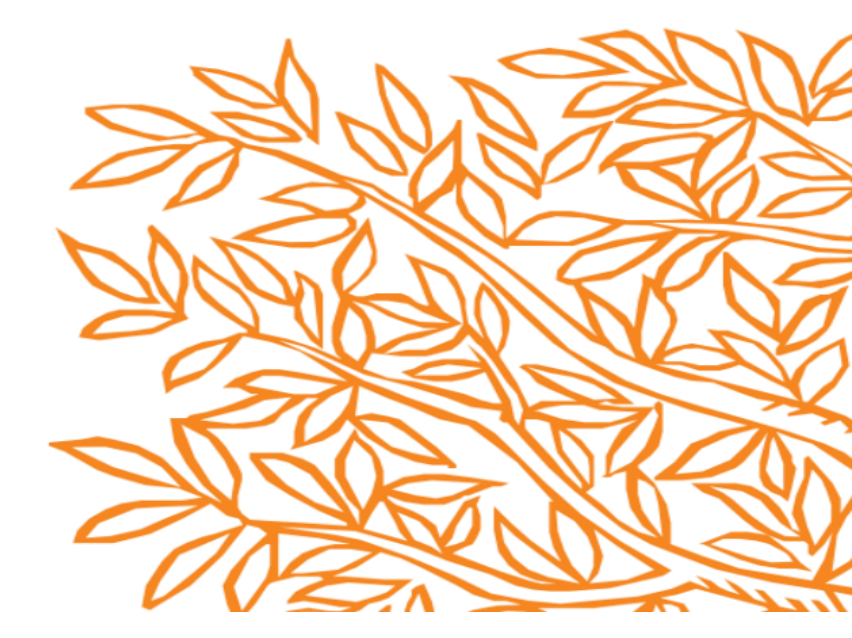